# instagram 연동은 SSL인증서가 설치된 사이트만 등록 가능합니다.

처음 접속하는 회원은 <u>https://developers.facebook.com/</u> 사이트에서 개발자 계정을 추가 인증이 필요합니다. (카드 등록이 필요합니다.)

| I | - P    |    |     | 100  |      | - | 메ㄴ | 크리 |  |
|---|--------|----|-----|------|------|---|----|----|--|
|   | 개발자 제품 | 문서 | 블로그 | 더 보기 | 시작하기 | Q |    |    |  |

# FACEBOOK for Developers

Facebook for Developers 계정을 만드세요

| Register       | 계정 인증                                                                 |                                                                                              |                 |
|----------------|-----------------------------------------------------------------------|----------------------------------------------------------------------------------------------|-----------------|
| Verify account | 휴대폰 번호를 추가하여 개발자 계정                                                   | 을 인증하세요.                                                                                     |                 |
| O Contact info | 국가                                                                    | 휴대폰 번호                                                                                       |                 |
| About you      | 대한민국(+82)                                                             | ▼ 전화번호를 입력하세요                                                                                |                 |
|                | 이 휴대폰 번호가 Facebook 프로필0<br>Facebook 제품 내에서 친구 주천과 등<br>수 있습니다. 더 알아보기 | 에 저장됩니다. Facebook은 이 정보를 활용하여 SMS 알림을 보내고, 로그인∱<br>광고 게재 개선 등의 맞춤화된 경험을 지원합니다. 휴대폰 번호는 프로필에서 | 을 돕고,<br>회원님만 볼 |
|                |                                                                       | 인증 S                                                                                         |                 |

### 1 개발자 클릭

| $\infty$ Meta for Developers |                                                                                     |           |       |  |  |  |  |  |
|------------------------------|-------------------------------------------------------------------------------------|-----------|-------|--|--|--|--|--|
| Meta for Developers 겨        | 예정을 만들어보세요                                                                          |           |       |  |  |  |  |  |
| Register                     | 다음 중 회원님을 가장 잘 설명하는 항목은 무엇인가요?<br>회원님의 경험을 개선할 수 있도록 다음 중 회원님을 가장 잘 설명하는 역할을 알려주세요. |           |       |  |  |  |  |  |
| About you                    | />개발자                                                                               | 이 아케터     |       |  |  |  |  |  |
|                              | alla] 분석자                                                                           | 제품 매니저    |       |  |  |  |  |  |
|                              | ☆ 학생                                                                                | ふ 소유자/설립자 |       |  |  |  |  |  |
|                              | │ 21타                                                                               |           |       |  |  |  |  |  |
|                              |                                                                                     | 2         | 등록 완료 |  |  |  |  |  |
|                              |                                                                                     |           |       |  |  |  |  |  |

#### 2 앱 만들기

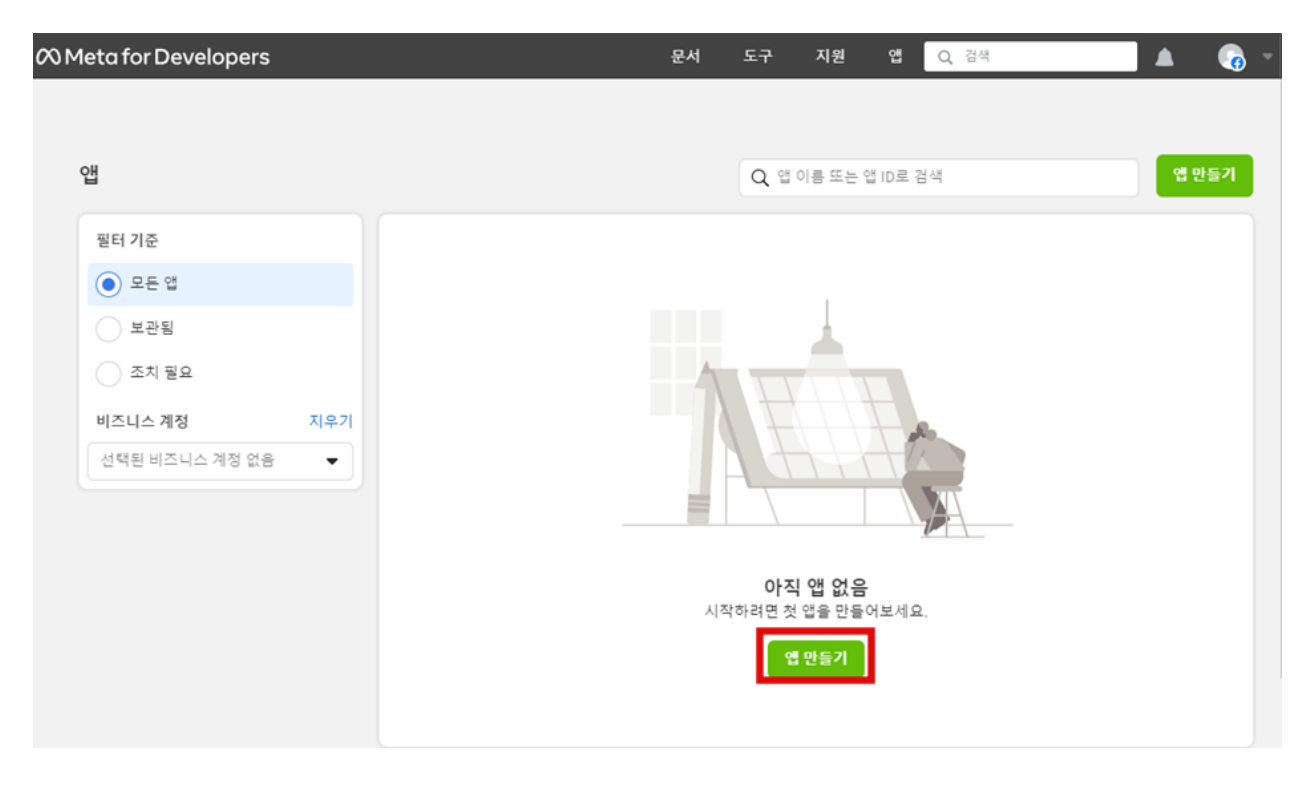

#### 3 기타 선택

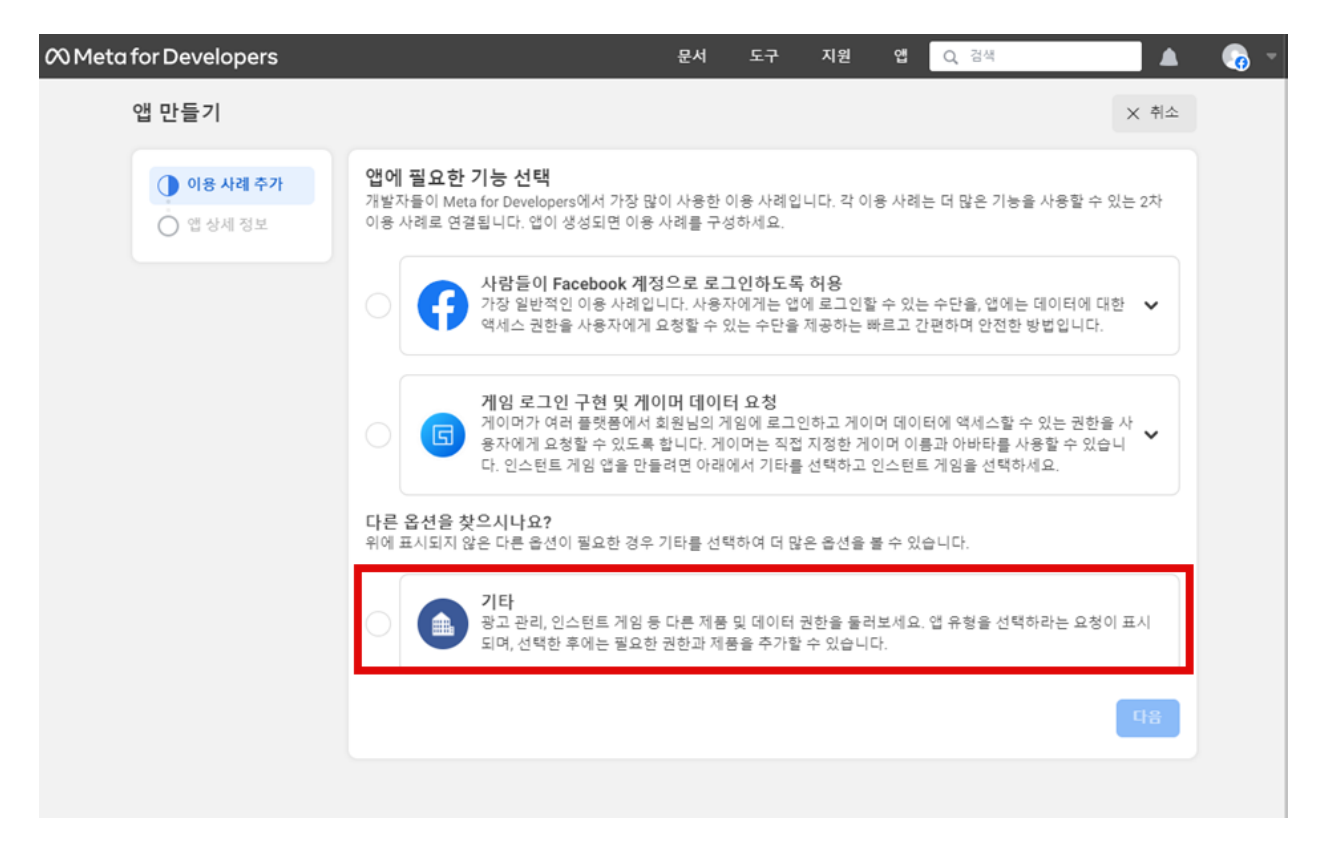

4 소비자 선택

| 𝒫 Meta for Developers                                                                                                    | 문서 도구 지원 앱 🔾 검색 🔺 📢 🔻                                                                                                    |
|----------------------------------------------------------------------------------------------------|----------------------------------------------------------------------------------------------------|
| 앱 만들기                                                                                                    | × 취소                                                                                                    |
| 유형           ·         ·         ·         ·         ·         ·         ·         ·         ·         ·         ·         ·         ·         ·         ·         ·         ·         ·         ·         ·         ·         ·         ·         ·         ·         ·         ·         ·         ·         ·         ·         ·         ·         ·         ·         ·         ·         ·         ·         ·         ·         ·         ·         ·         ·         ·         ·         ·         ·         ·         ·         ·         ·         ·         ·         ·         ·         ·         ·         ·         ·         ·         ·         ·         ·         ·         ·         ·         ·         ·         ·         ·         ·         ·         ·         ·         ·         ·         ·         ·         ·         ·         ·         ·         ·         ·         ·         ·         ·         ·         ·         ·         ·         ·         ·         ·         ·         ·         ·         ·         ·         ·         ·         ·         · | 앱 유형 선택<br>앱이 생성된 후에는 앱 유형을 변경할 수 없습니다. 더 알아보기                                                                                |
|                                                                                                    | ▲ 소비자<br>Facebook 로그인 및 Instagram 기본 표시와 같은 소비자, 제품 및 권한을 앱에 연결합니다.                                                           |
|                                                                                                    | ♥ 비즈니스<br>사용 가능한 비즈니스 권한, 기능 및 제품을 사용하여 페이지, 이벤트, 그룹, 광고, Messenger, WhatsApp 및<br>Instagram 그래프 API와 같은 비즈니스 자산을 만들거나 관리합니다. |
|                                                                                                    | ♥ 인스턴트 게임<br>Facebook에서 호스팅된 HTML5 게임을 만듭니다.                                                                                  |
|                                                                                                    | 게임         Facebook 로그인에 플랫폼 외부에 있는 게임을 연결합니다.                                                                                |
|                                                                                                    | Workplace Create enterprise tools for Workplace from Meta.                                                                    |
|                                                                                                    | Academic research<br>Connect to Facebook data and tooling to perform research on Facebook.                                    |
|                                                                                                    | 48                                                                                                    |

# 5 정보 등록(앱 이름, 이메일)

| 🕫 Meta for Developers |                                                                                                    | 문서         | 도구       | 지원       | 얩     | Q, 검색       |                  | - 🔊 |  |  |  |
|-----------------------|----------------------------------------------------------------------------------------------------|------------|----------|----------|-------|-------------|------------------|-----|--|--|--|
| 앱 만들기                 |                                                                                                    |            |          |          |       |             | × 취소             |     |  |  |  |
| ♥ 유형                  | 앱 이름 추가                                                                                                    | <u></u>    | <u> </u> |          |       |             |                  |     |  |  |  |
| 💧 상세 정보               |                                                                                                    | 0/30       |          |          |       |             |                  |     |  |  |  |
|                       | 앱 연락처 이메일<br>회원님의 앱에 관해 연락을 드리기 위한 이메일 리<br>나 손상되 것으\에 관해 연락을 드립 수 아습니다                                                | 주소입니다. 주기? | 적으로 확인?  | 하는 주소를 입 | 력해야 힙 | 니다. 정책, 앱 기 | 해한 또는 복구(앱이 삭제되거 | ]   |  |  |  |
|                       | 비즈니스 계정 · 신택 사항<br>특정 제품 및 권한의 경우에만 비즈니스 계정을 앱에 연결해야 합니다. 이러한 제품 및 권한에 대한 액세스 권한을 요정할 때 비즈니스 계정을 연결<br>하라는 에시지가 표시됩니다. |            |          |          |       |             |                  |     |  |  |  |
|                       | 선택된 비즈니스 관리자 계정 없음                                                                                                    |            |          |          |       |             | •                |     |  |  |  |
|                       | 계속하면 Meta 플랫폼 약관 및 개발자 정책                                                                                              | 백에 동의하게 -  | 됩니다.     |          |       |             | 이전 옙 만들기         |     |  |  |  |
|                       |                                                                                                    |            |          |          |       |             |                  |     |  |  |  |

### 6 페이스북 비번 등록

| 🕫 Meta for Developers |                                           | 문서          | 도구 자      | 지원      | 앱 Q 검색     |              |        | - 👩 - |
|-----------------------|-------------------------------------------|-------------|-----------|---------|------------|--------------|--------|-------|
| 앱 만들기                 |                                           |             |           |         |            |              | × 취소   |       |
| ♥ 유형                  | 앱 이름 추가<br>내 앱 페이지에 표시되고 앱 ID에 연결되는 앱 이름일 | 입니다. 나중에 설정 | g에서 이름을 1 | 변경할 수 있 | 습니다.       |              |        |       |
| 📀 상세 정보               | 쇼핑몰                                       |             |           |         |            |              | 3/30   |       |
|                       | 앱 연락처<br>회원님의 입<br>나 순상된 3                |             |           | ×       | 야 합니다. 정책, | 껍 제한 또는 복구(앱 | 이 삭제되거 |       |
|                       | roomn1<br>비즈니스<br>특정 제품 :<br>하라는 메시 비밀번호: | 호를 다시 입력히   | 태주세요.     |         | 한 액세스 권한을  | 요청할 때 비즈니스   | 계정을 연결 |       |
|                       | 선택된<br>비밀번호를 잊으셨나요?<br>계속하면               |             | 취소        | 제출      |            | 이전           | •      |       |
|                       |                                           |             |           |         |            |              |        |       |

# 7 웹 설정 > 기본 설정 이동

1) 도메인, 개인정보처리방침 URL, 서비스 약관 URL, 사용자 데이터 삭제 주소등록

ex) sinbiweb.com/policy/privacy.php

2) 쇼핑 체크

| ℅ Meta for Developers |                                    | 문서 도구 지원 앱 Q 검색                  | 🔺 🛛 👩 👻 |
|-----------------------|------------------------------------|----------------------------------|---------|
| 🔯 쇼핑몰 🔻               | 앱 ID: 3357124591. 앱 모드: 개발 🌒 라이브 앱 | <b>! 유형:</b> 소비자                 | ② 도움말   |
| 🖒 대시보드                |                                    |                                  |         |
| 🖆 필요한 작업              | 앱 ID                               | 앱 시크릿 코드                         | ¥ 71    |
| 🔅 앱 설정                |                                    |                                  |         |
| 기본 설정                 | 표시 이름<br>쇼핑몰                       | 네임스페이스                           |         |
| 고급 설정                 |                                    |                                  |         |
| )) 앱 역할               | ~ 입도에면                             | 연락처 이메일 🕒                        |         |
| ◇ 알림                  | 개인정보처리방침 URL                       | 기비스 약관 URL                       |         |
| 🕑 앱 검수                | 로그인 대화 상자 및 앱 상세 정보에 대한 개인정보처리방침   | 침 로그인 대화 상자 및 앱 상세 정보에 대한 서비스 약관 |         |
| 제품 제품                 | 가 사용자 데이터 삭제 😡                     | 앱 아이콘(1024 x 1024)               |         |
| 활동 로그                 | 데이터 삭제 안내 URL                      | • [+]7                           |         |
| Ξ 활동 로그               | 링크를 제공할 수도 있습니다                    | 1024 × 1024                      |         |
|                       | 카테고리 🕢                             | - <sup>2</sup>                   |         |

# 8 아래로 스크롤 > + 플랫폼 추가 선택

| ∞ Meta for Develo                                      | opers       |                                                                  |                                                           | 문서                           | 도구 지                 | 원 앱                 | Q, 검색                     | 🔺 🛛 🗔 -           |
|--------------------------------------------------------|-------------|------------------------------------------------------------------|-----------------------------------------------------------|------------------------------|----------------------|---------------------|---------------------------|-------------------|
| 🔯 쇼핑몰                                                  | ▼ ੴ ID: 335 | 71245: 앱 모                                                       | 드:개발 🌒 라이브                                                | 앱 유형: 소비지                    |                      |                     |                           | ② 도움말             |
| ☆ 대시보드<br>날 필요한 작업                                     |             |                                                                  |                                                           |                              |                      |                     |                           | [· 인중 시작          |
| <ul> <li>앱 설정</li> <li>기본 설정</li> <li>고급 설정</li> </ul> | ^           | 데이터 보호 담당관<br>개인정보보호 규정(GDPR)<br>호담당관을 지정해야 합니<br>이 연락처 정보는 회원님의 | 연락처 정보<br>)에 따라 유럽 연합(EU)에서 8<br>니다.<br>입 앱 또는 웹사이트에 대한 디 | 비즈니스를 운영하는<br>사른 정보와 함께 Face | 특정 회사는<br>abook 사용자( | 데이터 처리 방<br>에게 제공됩니 | 방법에 관한 정보에<br>I다. 더 알아보기. | 대해 문의할 수 있는 데이터 보 |
| [] 앱 역할                                                | ~           | 이름 · 선택 사항                                                       |                                                           |                              | 이메일                  |                     |                           |                   |
| ♠ 알림                                                   | ~           | 주소                                                               |                                                           |                              |                      |                     |                           |                   |
| <ul> <li>앱 검수</li> <li>제풍</li> </ul>                   | ▼<br>제풍 추가  | 상세 주소                                                            |                                                           |                              |                      |                     |                           |                   |
| 활동 로그                                                  |             | 아파트/다세대/기타 건물                                                    | 동호수·선택 사항                                                 |                              |                      |                     |                           |                   |
| :_ 활동 도⊥                                               |             | 시/구                                                              |                                                           |                              |                      |                     |                           |                   |
|                                                        |             | 주/도                                                              | 우!                                                        | 편번호                          |                      |                     | Country<br>United States  | •                 |
|                                                        |             |                                                                  |                                                           | + 플                          | 랫폼 추가                |                     |                           |                   |

### 9 Website 체크

| 𝔅 Meta for Developers | S         |                 | 듚       | 문서 도구       | 지원 앱 | Q 검색                         | - |
|-----------------------|-----------|-----------------|---------|-------------|------|------------------------------|---|
| 🔯 쇼핑물 🔻               | 앱 ID: 335 | 71245. 앱 모드: 개발 | 라이브 앱유형 | 형: 소비자      |      | () 도움                        | 말 |
| 🕼 대시보드                |           |                 |         |             |      | [· 인중 시작                     |   |
| 📰 필요한 작업              |           | 플랫폼 선택          | _       |             | ×    |                              |   |
| 🔅 앱 설정                | ^         | E Website       |         | Xbox        |      |                              |   |
| 기본 설정                 |           | 2               |         |             |      | 양입에 관한 경도에 내해 문의할 수 있는 데이터 도 |   |
| 고급 설정                 |           | 0               |         | -           |      | 니다. 더 알아보기.                  |   |
| [] 앱 역할               | ~         | ol ios          | æ       | PlayStation |      |                              |   |
| ♤ 알림                  | ~         | 주 Android       |         | Windows App |      |                              |   |
| 🕑 앱 검수                | ~         | 상 이용기용만입        |         |             |      |                              |   |
| 제품                    | 제품 추가     | op 🏋 Page Tab   |         |             |      |                              |   |
| 활동 로그                 |           |                 |         |             |      |                              |   |
| E 활동 로그               |           | A               |         | 취소          | 다음   |                              |   |
|                       |           | 주/도             | 우편번호    |             |      | Country                      |   |
|                       |           |                 |         |             |      | United States                |   |
|                       |           |                 |         |             |      |                              |   |
|                       |           |                 |         | + 플랫폼 추가    |      |                              |   |

10 웹사이트 URL 입력 > 변경 내용 저장 > 페이지에서 나가기

| ∞ Meta for Develo                                            | pers       |                                                                                                    | 문서              | 도구 지원                | 면 Q 검색                   |                 |
|--------------------------------------------------------------|------------|----------------------------------------------------------------------------------------------------|-----------------|----------------------|--------------------------|-----------------|
| 쇼핑몰                                                          | ▼ 앱 ID: 33 | 5712 앱 모드: 개발 🌒                                                                                      | 라이브 앱 유형: 소     | 비자                   |                          | () <del>-</del> |
| (1) 대시보드<br>당 필요한 작업<br>☆ 앱 설정<br>기본 설정<br>고급 설정<br>(3) 앱 역할 | ~          | 오 남당관을 시장에야 합니다.<br>이 연락처 정보는 회원님의 앱 또는 웹사이<br>이름 · 선택 사항<br>주소<br>상세 주소<br>아파트/다세대/기타 건물 동호수 · 선택 시 | 트에 대한 다른 정보와 함께 | Facebook 사용자에<br>이메일 | 게 제공됩니다. 더 알아보기.         |                 |
| 알림                                                           | ~          | 시/구                                                                                                  |                 |                      |                          |                 |
| ♥ 답 섬부<br>제품<br>활동 로그                                        | 제품 추가      | 주/도                                                                                                  | 우편번호            |                      | Country<br>United States | •               |
|                                                              |            | মণ⊑ URL                                                                                              |                 |                      |                          | A               |
|                                                              |            |                                                                                                    | +               | 宣汉者 주가               |                          | 삭제 변경 나용        |
| 0 Meta for Develo                                            | epers      | ᅄᇢᄃᆞ개받                                                                                               | 문서              | 도구 지원                | 앱 Q, 검색                  |                 |
|                                                              |            |                                                                                                    |                 | 41-11                |                          | 0-1             |
| ✿ 대시보드 ☑ 필요한 작업                                              |            | 앱 ID                                                                                                 |                 | 앱 시크릿 코드             | _                        |                 |
| ☞ 르포르ㅋㅂ<br>㈜ 앱 설정                                            | ~          | (and a second                                                                                        |                 |                      |                          | 보기              |
| <u>)</u> 앱 역할                                                | ~          | 표시 이용<br>데이지를 나가시겠어요?<br>쇼핑몰<br>저장하지 않은 변경 내용(                                                       | 이 있습니다.         |                      |                          |                 |
| ☆ 알림                                                         | ~          | 앱도메인                                                                                                 | 이 페이지에 머물기 🔳    | 비지에서 나가기<br>기 이      | 0                        |                 |
| ♥ 법 검수                                                       | v          | 개인정보처리방침 URL                                                                                         |                 | 서비스 약관 ሀ             | IRL                      |                 |

# 11 대시보드 Instagram Basic Display 설정

| ∞ Meta for Deve | elopers |                                                      |                                                                                        | 문서 도                        | 구 지원 앱                   | Q, 검색                                        | 🔺 👩 - |
|-----------------|---------|------------------------------------------------------|----------------------------------------------------------------------------------------|-----------------------------|--------------------------|----------------------------------------------|-------|
| 🔯 쇼핑몰           | ▼ 앱 ID: | 3: <b>6</b>                                          | 모드:개발 🌒 라이브                                                                            | 앱 유형: 소비자                   |                          |                                              | ② 도용말 |
| 🚔 대시보드          |         | 1                                                    |                                                                                        |                             |                          |                                              |       |
| 프 필요한 작업        |         |                                                      |                                                                                        | FD                          |                          | 5                                            |       |
| {ŷ} 앱 설정        | ~       | App E                                                | vents                                                                                  | Audience N                  | etwork                   | Facebook 로.                                  | 그인    |
| ③] 앱 역할         | ~       | 앱, 기기, 플랫폼, 웹사이트<br>스에 참여하는 방식을                      | 에 걸쳐 사람들이 비즈니<br>파악할 수 있습니다.                                                           | Meta 광고주의 광고를 사용히<br>하고 늘려보 | F여 앱에서 수익을 창출<br>-세요.    | 최고의 소셜 로그인 제                                 | 풍입니다. |
| 🗘 알림            | ~       | 문서 읽기                                                | 설정                                                                                     | 문서 읽기                       | 설정                       | 문서 읽기                                        | 설정    |
| 🕑 앱 검수          | ~       |                                                      | 1                                                                                      |                             |                          |                                              |       |
| 제풍              | 제품 추가   |                                                      |                                                                                        | <u> </u>                    |                          |                                              |       |
| 활동 로그           |         | Instagram Ba                                         | asic Display                                                                           | Webhoo                      | oks                      | Fundraiser                                   | rs -  |
| ☴ 활동 로그         |         | Instagram 기본 표시 API<br>Instagram 계정의 기본 프<br>을 이용할 수 | Instagram 기본 표시 API를 사용하면 앱 사용자가<br>Instagram 계정의 기본 프로필 정보, 사진 및 동영상<br>을 이용할 수 있습니다. |                             | 간으로 변경 사항 및 업<br>: 있습니다. | Create and manage fundraisers for charities. |       |
|                 |         | 문서 읽기                                                | 설정                                                                                     | 2 <sup>9371</sup>           | 설정                       | 문서 읽기                                        | 설정    |
|                 |         |                                                      |                                                                                        |                             |                          |                                              |       |

# 12 Instagram Basic Display > 기본 표시 > 새앱만들기

| 𝒫 Meta for Develope                                                                        | rs      |                                                                                                    | 문서                                                | 도구                          | 지원                                         | 옙                                       | Q, 검색                                    |                                                            | - 🔊       |
|--------------------------------------------------------------------------------------------|---------|----------------------------------------------------------------------------------------------------|---------------------------------------------------|-----------------------------|--------------------------------------------|-----------------------------------------|------------------------------------------|------------------------------------------------------------|-----------|
| 🔯 쇼핑몰 🔻                                                                                    | 앱 ID: 3 | 앱 모드: 개발 🌒 라이브                                                                                                    | 앱 유형: 소비                                          | 자                           |                                            |                                         |                                          |                                                            | ⑦ 도움말     |
| <ul> <li>▲ 대시보드</li> <li>☞ 필요한 작업</li> <li>☆ 앱 설정</li> <li>④ 앱 역할</li> <li>▲ 알림</li> </ul> | ~       | 기본 표시<br>Instagram 기본 표시를 통해 앱은 Instagram 기본 표시<br>전용으로 액세스할 수 있습니다.<br>이 탭을 사용하여 사용자의 허가를 얻을 수 있도록 API<br>기본 표시는 인증 도구가 아닙니다. API에서 반환된 데<br>사용하여 사용자를 인증하면 앱 검수 중에 거절됩니다. | API에 역세스할<br>의 인증 창을 구성<br>이터는 앱 사용지<br>인증 솔루션이 5 | 수 있으며,<br>승하고 라이.<br>물요한 경우 | 이 API는 앱<br>브 모드로 전<br>거나 앱에 로<br>Facebook | · 사용자의  <br>전환할 수 있<br>그인하는 [<br>로그인을 시 | nstagram<br>을 때 앱 겸<br>레 사용할 쉬<br>ት용하세요, | 계정에 있는 기본 데이터에 올<br>수를 위해 앱을 제출하세요.<br>• 없습니다. 앱에서 API 데이! | ↓7]<br>터를 |
| ⓒ 앱 겸수                                                                                     | ~       | 권한 및 이용 사례                                                                                                    |                                                   |                             |                                            |                                         |                                          |                                                            |           |
| 제품<br>Instagram Basic Display<br>기본 표시                                                     | 제품 주가   | 개인이 자신의 콘텐츠를 타사 앱에 공유하려는 경우. 프<br>이 권한은 사용자의 Instagram 사용자 이름과 계정 유?<br>를 다운로드할 수 있는 앱을 위한 것입니다. 이 이용 사                                                                     | 프로필 권한<br>형을 가져오는 앱<br>례에 포함되는 앱                  | 과 같이, 일<br>은 instagra       | 반 대중이 In<br>am_graph_u                     | istagram 겨<br>iser_profile              | 정에 로그<br>권한을 사                           | 인하여 자신의 기본 프로필 정<br>용해야 합니다.                               | 보         |
| 기본 표시 사용 제한<br>활동 로그<br>: : 활동 로그                                                          |         | 개인이 자신의 콘텐즈를 타사 앱에 공유하려는 경우: 미<br>이 권한은 사람들이 자신의 Instagram 프로필에서 자신<br>즈를 다운로드할 수 있는 앱을 위한 것입니다. 이 이용<br>Instagram 기본 표시 권한에 대해 자세히 알아보려면 /                                 | 비디어 권한<br>1의 사진을 인쇄!<br>사례에 포함되는<br>기본 표시 권한 문    | 할 수 있는 약<br>앱은 instag       | 캡과 같이, 일<br>gram_graph<br>하세요.             | !반 대중이<br>_user_med                     | Instagram<br>ia 권한을 )                    | 계정에 로그인하여 자신의 콘<br>사용해야 합니다.                               | -E        |
|                                                                                            |         | instagram                                                                                                    | 기본 표시를 사용히                                        | <b>앱 만들기</b><br>려면 Instagra | am 앱을 만들                                   | 어야 합니다.                                 |                                          |                                                            |           |

#### 13 표기이름 등록 > 앱만들기

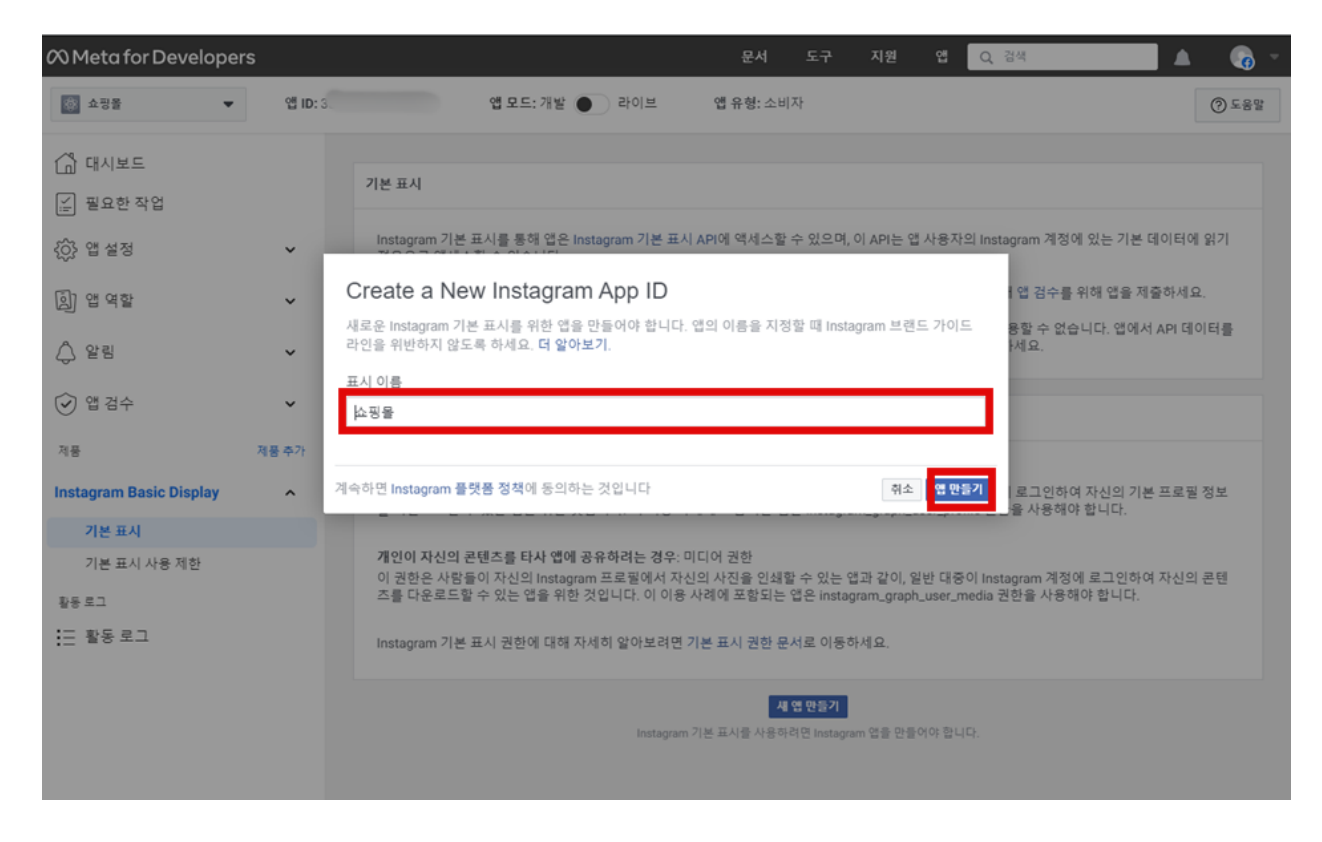

#### 14 아래로 스크롤 > Add or Remove Instagram Testers 생성

| 𝔅 Meta for Develope     | rs      | 문서 도구 지원 앱 Q 검색 🔺 🕢 💌                                                                                                    |
|-------------------------|---------|----------------------------------------------------------------------------------------------------|
| ◎ 쇼핑을 ▼                 | 앱 ID: 3 | 입 모드:개발 ● 라이브 앱 유형:소비자 ⑦ 도용말                                                                                                    |
| 🖒 대시보드                  |         | 유효한 OAuth 리디렉션 URI.                                                                                                    |
| [≟] 필요한 작업              |         | 승인 취소                                                                                                    |
| 谷 앱 설정                  | ~       |                                                                                                    |
| [] 앱 역할                 | ~       | 훌떡 UKL 당한 취소<br>사용자가 앱을 승인 취소할 때 ping을 전송해야 하는 URL을 입력해주세요.                                                                                                    |
| ♤ 알림                    | ×       |                                                                                                    |
| 🕑 앱 검수                  | ~       | 데이터 삭제 요청                                                                                                    |
| 제품                      | 제품 추가   | 데이터 삭제 요청 URL<br>노구가 히워님에게 데이터 상재를 유창한 때 ning을 저속해야 하는 UPL을 인력해준세요                                                                                                    |
| Instagram Basic Display | ^       | 구선가 사건리학생 데이터 귀약을 쓰으면 해 Jinge 인터넷에 이는 UNL은 법구액구액쓰.                                                                                                    |
| 기본 표시                   |         | 사용자 토큰 생성기                                                                                                    |
| 기본 표시 사용 제한<br>활동로그<br> |         | Generate long-lived access tokens for Instagram Testers of this app. Tokens can only be generated for public Instagram accounts. Refer to our developer documentation for more information. |
|                         |         | No Instagram Testers Added                                                                                                    |
|                         |         | You must add an Instagram Tester to your app for access tokens to be generated.  Add or Remove Instagram Testers                                                                            |

### 15 앱 역할 > 역할 > 사람 추가

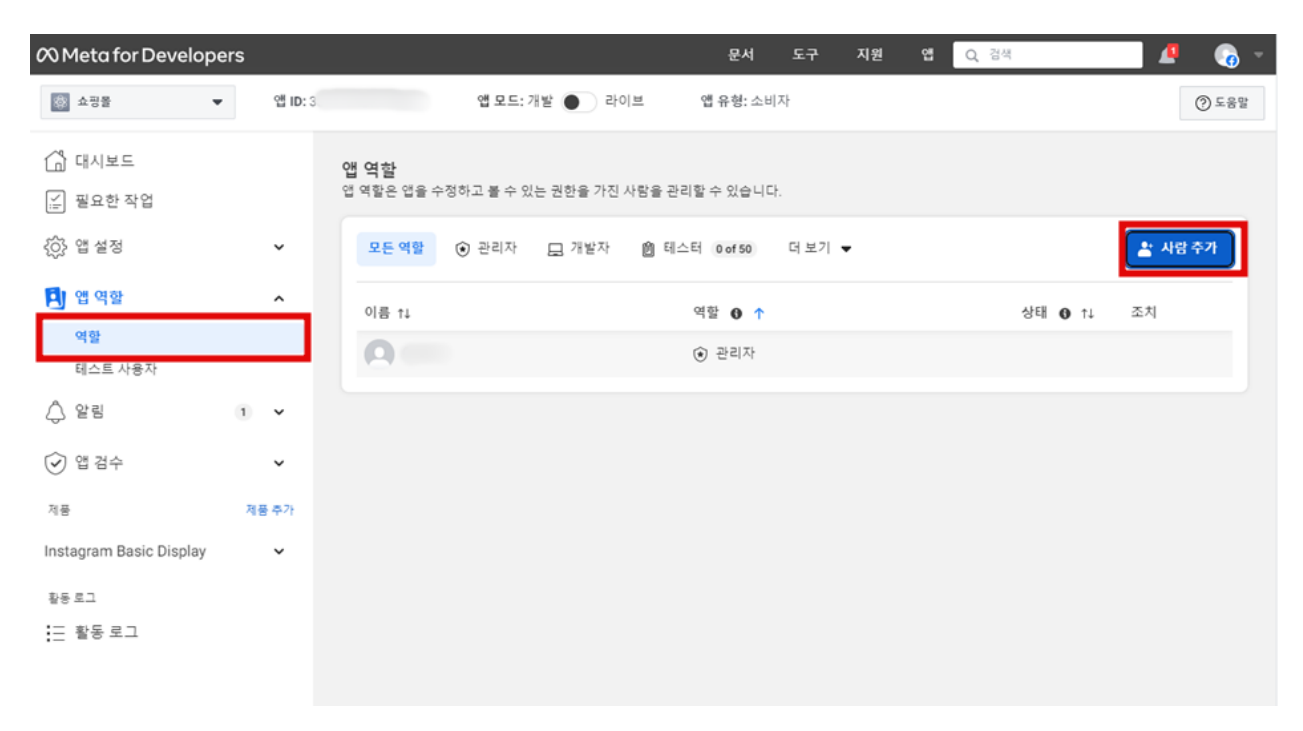

16 Instagram 테스터 생성 > Instagram ID 입력

| 🕫 Meta for Develop                    | ers       |                                                                                                    |        |                                              |                       | 문서                           | 도구              | 지원 앱        | Q 검색    | 📃 🧖 👩 - |
|---------------------------------------|-----------|----------------------------------------------------------------------------------------------------|--------|----------------------------------------------|-----------------------|------------------------------|-----------------|-------------|---------|---------|
| 🔯 쇼핑몰                                 | • 앱 ID: 5 |                                                                                                    |        | 앱 모드: 개발 🌒 👌                                 | 라이브                   | 앱 유형: 소비                     | 자               |             |         | ② 도용말   |
| ( 대시보드                                |           | 앱(                                                                                                    | 네 사람 ( | 을 추가하세요                                      |                       |                              |                 | ×           |         |         |
| <br>[순] 필요한 작업                        |           | 입 역 역 <u>역</u>                                                                                                    | 할당     |                                              |                       |                              |                 | _           |         |         |
| ····································· | ~         | 0                                                                                                    | ۲      | 관리자<br>모든 앱 설정을 수정하고, 앱<br>권한, 기능 및 제품을 테스트리 | 역할을 부여하.<br>5고, 앱 인사이 | 고, 테스트 앱, 사용지<br>트를 조회할 수 있습 | 가 및 페이지레<br>니다. | 만들고, 모든     |         | 🛓 사람 추가 |
| 🄁 앱 역할                                | ^         | - 0                                                                                                    |        | 개발자<br>앱 시크릿 코드 및 앱 삭제를 :                    | 제외한 모든 업              | 설정을 수정하고, 6                  | 테스트 앱, 사님       | 8자 및 페이지    | 상태 0 11 | 조치      |
| 역할                                    |           |                                                                                                    |        | 를 만들고, 모든 권한, 기능 및                           | 제중을 테스트               | 하고, 앱 인사이트                   | F 조회할 수 9       | 2습니다.       | 0.1     |         |
| 테스트 사용자                               |           | 0                                                                                                    | ۵      | 테스터<br>모든 권한, 기능 및 제품을 테:                    | 스트할 수 있슾              | 니다                           |                 |             |         |         |
| ☆ 알림                                  | 1 ~       | Ó                                                                                                    | T      | 분석 사용자<br>아이나이트를 조치락 수 이스                    | SI IFF                |                              |                 | - 1         |         |         |
| 🕑 앱 검수                                | ~         |                                                                                                    |        |                                              | 4 ml ml -             |                              |                 |             |         |         |
| 지물                                    | 利善 추가     |                                                                                                    | 길에 내인  | 주가 역할 0                                      |                       |                              |                 |             |         |         |
| Instagram Basic Display               | ~         | ۲                                                                                                    | 0      | Instagram 테스터<br>Instagram 기본 표시 API에 웹      | N요한 모든 권1             | 만, 기능 및 제공을 터                | 스트할 수 있         | 승니다.        |         |         |
| 활동 로그                                 |           | 0101                                                                                                    | 추가되려   | 며 Facebook 개발자 계정이 짚 S                       | 요하니다 테스               | 토 사용자는 추가됨                   | 수 있습니다          | 더 많아보기      |         |         |
| Ξ 활동 로그                               |           | a                                                                                                    | 직갑     | 영 <mark>임/려</mark> 계정의 사용자 (                 | 이롱을 입력?               | 타세요                          |                 |             |         |         |
|                                       |           |                                                                                                    |        |                                              |                       |                              | 취소              | <b>†</b> 71 |         |         |
|                                       |           | and the second second s |        |                                              |                       |                              |                 |             |         |         |
|                                       |           |                                                                                                    |        |                                              |                       |                              |                 |             |         |         |

# 17 Instagram ID <mark>타이핑</mark> > 자기 ID 선택 > 추가

| 🕫 Meta for Develope                                          | ers      |                                     | 문서 도구     |       | Q, 경색  | - 🔊 🔍  |
|--------------------------------------------------------------|----------|-------------------------------------|-----------|-------|--------|--------|
| 호명을 👻                                                        | 생 ID: .  | 앱 모드: 개발 🌒 라이브                      | 앱 유형: 소비자 |       |        | ⊘ 도움말  |
| () 태시보드<br>) 필요한 작업<br>() 앱 설정                               | ¥        | 앱에 사람을 추가하세요<br>앱 5<br>역할 활당<br>과리파 |           | ×     |        | 🛓 사망주가 |
| <ul> <li>앱 역할</li> <li>역할</li> <li>테스트 사용자</li> </ul>        | ^        |                                     |           |       | 상태 🛛 🕇 | 조치     |
| <ul><li></li></ul>                                           | 1 ×<br>× |                                     |           |       |        |        |
| <sup>제품</sup><br>Instagram Basic Display<br>활동 로그<br>☵ 활동 로그 | 제품 주가    | Q a                                 |           |       |        |        |
|                                                              |          |                                     |           | 취소 추가 |        |        |

# 18 앱 및 웹사이트 링크 클릭

| ∞ Meta for Develop      | bers |         |                           |           |          |         | 문서                               | 도구                          | 지원   | 앱       | <b>入</b> 검색 |            | - I 🖉 | 6     | ŝ |
|-------------------------|------|---------|---------------------------|-----------|----------|---------|----------------------------------|-----------------------------|------|---------|-------------|------------|-------|-------|---|
| 쇼핑몰                     | •    | 앱 ID: ( |                           | 앱 모드: 3   | 개발 🌒 라   | 이브 약    | 유형: 소년                           | 비자                          |      |         |             |            |       | ② 도움말 | t |
| () 대시보드<br>() 필요한 작업    |      |         | <b>앱 역할</b><br>앱 역할은 앱을 수 | 정하고 볼 수 있 | 는 권한을 가진 | 사람을 관리할 | 수 있습니!                           | н.                          |      |         |             |            |       |       |   |
| {승} 앱 설정                |      | ~       | 모든 역할                     | ③ 관리자     | 🗔 개발자    | 前 테스터   | 0 of 50                          | 더보기                         | •    |         |             |            | 🕌 사학  | 남추가   |   |
| 🖪 앱 역할                  |      | ^       | 이름 †↓                     |           |          | લ       | ≌ <b>0</b> ↑                     |                             |      |         |             | Stell 0 11 | 조치    |       |   |
| 역할<br>테스트 사용자           |      |         | 0                         |           |          | ۲       | 관리자                              |                             |      |         |             |            |       |       |   |
| ☆ 알림                    | 1    | ~       | 0 en                      | -10       |          | 0       | Instagram<br>Instagram<br>대출 관리] | n 테스터<br>사용자는 프로<br>같수 있습니다 | 의업및웹 | 사이트 4 선 | 에서 조        | 대기중        | 1     |       |   |
| ⓒ 앱 검수                  |      | ~       |                           |           |          |         |                                  |                             |      |         |             |            |       |       |   |
| 제품                      | 714  | 를 주가    |                           |           |          |         |                                  |                             |      |         |             |            |       |       |   |
| Instagram Basic Display |      | ~       |                           |           |          |         |                                  |                             |      |         |             |            |       |       |   |
| 활동 로그                   |      |         |                           |           |          |         |                                  |                             |      |         |             |            |       |       |   |
| ⋮Ξ 활동 로그                |      |         |                           |           |          |         |                                  |                             |      |         |             |            |       |       |   |

| Instagram                    |
|------------------------------|
|                              |
|                              |
| 로그인                          |
| 또는                           |
| f Facebook으로 로그인             |
| 비밀번호를 잊으셨나요?                 |
| 계정이 없으신가요? <mark>가입하기</mark> |
| 앱을 다운로드하세요.                  |
| 다운로드하기<br>Google Play        |

# 20 나중에 하기

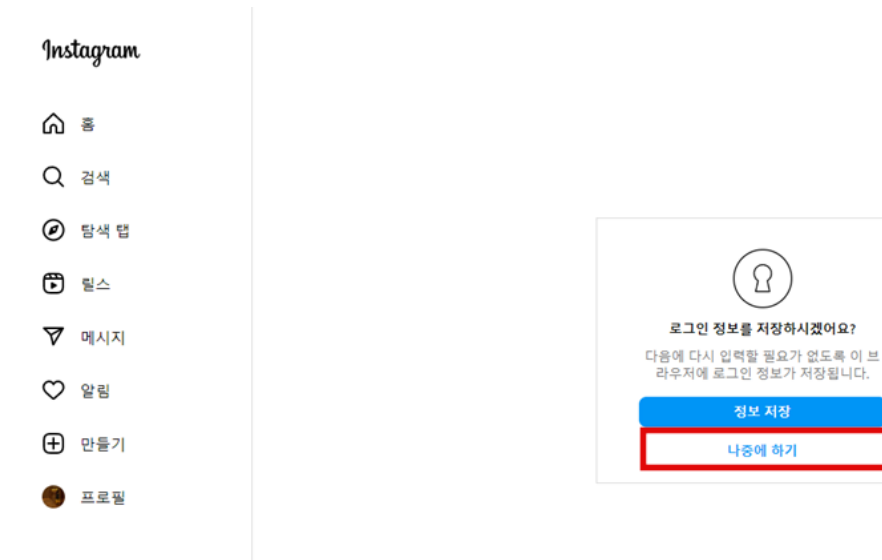

설정

| ∾Meta<br>계정 센터                          |                       |
|-----------------------------------------|-----------------------|
| Meta 테크놀로지에서 연결된 환경<br>및 계정 설정을 관리해보세요. |                       |
| ♀ 개인정보                                  | 활성 만료됨 삭제됨 (1) 테스터 초대 |
| ☑ 비밀번호 및 보안                             |                       |
| 🗊 광고 기본 설정                              | 쇼핑몰                   |
| 계정 센터에서 더 보기                            | - 0E                  |
|                                         | 거절                    |
| 프로필 편집                                  | 2                     |
| 프로페셔널 계정                                |                       |
| 앱 및 웹사이트                                |                       |
| 이메일 알림                                  |                       |
| 푸시 알림                                   |                       |

설정

| ➢ Meta<br>계정 센터<br>Meta 테크놀로지에서 연결된 환경<br>및 계정 설정을 관리해보세요. | 앱 및 웹사이트 |     |     |        |
|------------------------------------------------------------|----------|-----|-----|--------|
|                                                            | 활성       | 만료됨 | 삭제됨 | 테스터 초대 |
| ☑ 비밀번호 및 보안 Ⅰ 광고 기본 설정                                     | 쇼핑몰      |     |     |        |
| 계정 센터에서 더 보기                                               | 회원님이 승인함 |     |     |        |
| 프로필 편집                                                     | 삭제       |     |     |        |
| 프로페셔널 계정                                                   |          |     |     |        |
| 앱 및 웹사이트                                                   |          |     |     |        |
| 이메일 알림                                                     |          |     |     |        |
| 푸시 알림                                                      |          |     |     |        |

# 22 페이스북 페이지로이동

Instagram Basic Display 설정 > 기본 표시 > 사용자 토큰 생성기 > Generate Token 클릭

| 𝔅 Meta for Develop      | ers |         | 문서 도구 지원 앱 🤇 검색 🤷                                                                                                    | - 🔊   |
|-------------------------|-----|---------|----------------------------------------------------------------------------------------------------|-------|
| 🔯 쇼핑몰                   | •   | 앱 ID: 3 | 앱 모드: 개발 🌒 라이브 앱 유형: 소비자                                                                                                    | ⑦ 도움말 |
| ☐ 대시보드<br>글 필요한 작업      |     |         | 사용자 토큰 생성기                                                                                                    |       |
| {^} 앱 설정<br>이 앤 영화      |     | ž       | Generate long-lived access tokens for Instagram Testers of this app. Tokens can only be generated for public Instagram accounts. Refer to our developer documentation for more information. | ,     |
| ☆ 알림                    | 1   | ~       | Instagram Test Users Tokens Generate Token                                                                                                    |       |
| ਂ 앱 검수                  |     | ~       | Add or Remove Instagram Testers                                                                                                    |       |
| 제풍                      | 제   | 풍 추가    |                                                                                                    |       |
| Instagram Basic Display |     | ^       | Instagram 기본 표시의 앱 경수                                                                                                    |       |
| 기본 표시                   |     |         | Instagram 플랫폼 권한 요청을 위한 프로세스를 업데이트했습니다. 모든 새로운 요청은 다음 단계를 거쳐야 합니다:                                                                                                    |       |
| 기본 표시 사용 제한             |     |         | 1. 권한에 대한 '고급 액세스를 요청'하려면 권한 및 기능으로 이동하세요.<br>2. Instagram 플랫폼을 사용하려면 앱이 instagram, graph, user, profile 및 instagram, graph, user_media 권한을 사용할 수 있도록 승인받아                                  | 0}    |
| 활동로그<br>ː 활동 로그         |     |         | 합니다.<br>3. App Review를 위해 앱을 제출합니다.<br>검수 중인 이전 제출에는 조치가 필요하지 않습니다.                                                                                                    |       |

# 23 Instagram 로그인

| g             | nstagram                    |
|---------------|-----------------------------|
|               |                             |
|               |                             |
|               | 로그인                         |
|               | 또는                          |
| 1             | Facebook으로 로그인              |
|               | 비밀번호를 잊으셨나요?                |
| 계             | 정이 없으신가요? <mark>가입하기</mark> |
|               | 앱을 다운로드하세요.                 |
| <b>&gt;</b> प | 문로드하기<br>poogle Play        |

### 24 Instagram 쿠키 허용 > 쇼핑몰 정보 허용

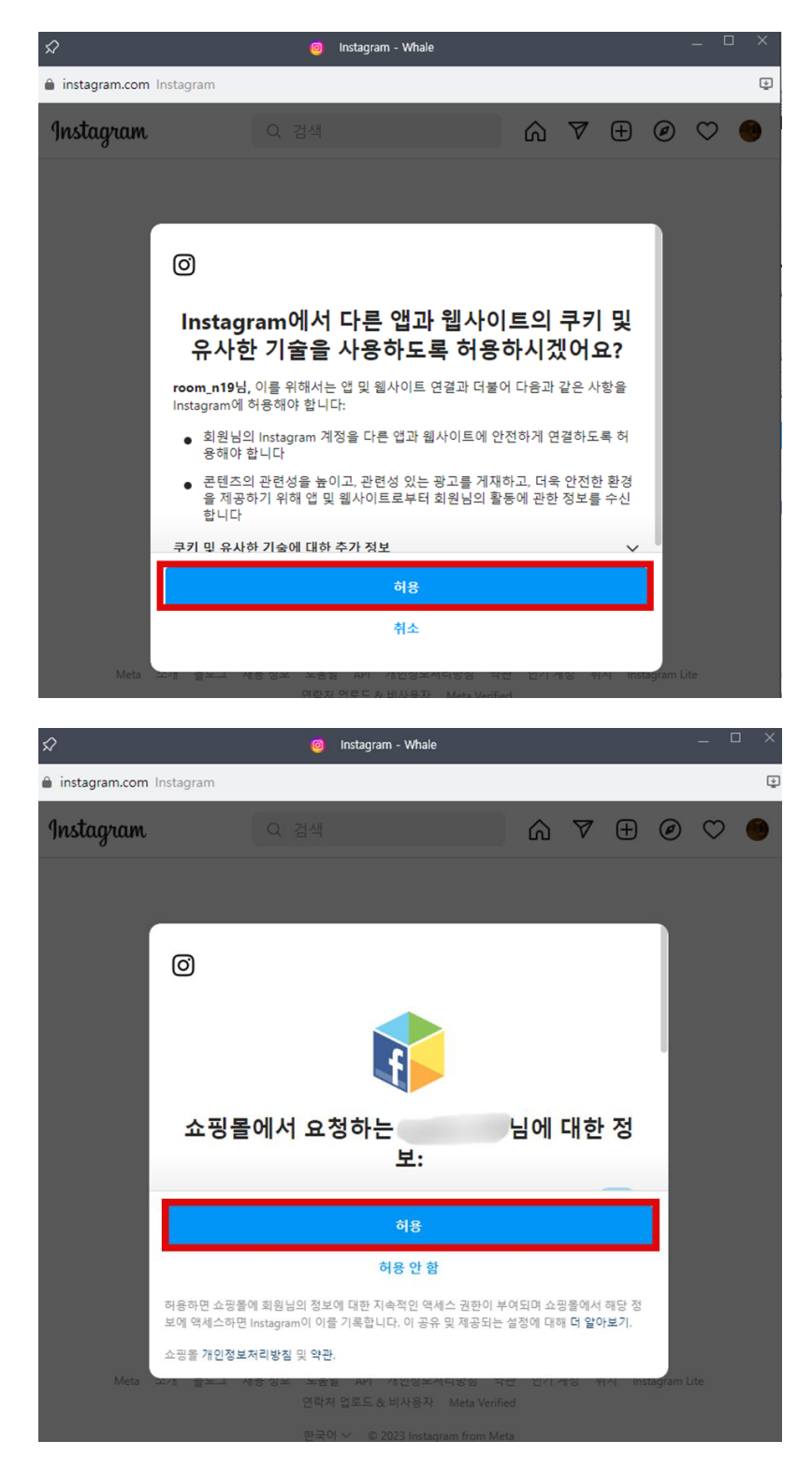

25।Understand 체크 > Copy > Done

- 메일에 copy한 토큰 값을 붙어넣기 해서 보내줍니다.

| Token Generated                                                                                                    | × |
|----------------------------------------------------------------------------------------------------|---|
|                                                                                                    |   |
| To protect your security, ONLY share this token with app developers you trust.                                                                                                    |   |
| This token can be used to get data from this Instagram Tester's account using the Instagram Basic Display API, so<br>only share the token with third-party services or people you trust. To invalidate this token, remove the user as an<br>Instagram Tester.                                                                                                    |   |
| Contraction of the second second seco |   |
| IGQWR••••••••••••••••••••••••••••••••••••                                                                                                    | ] |
| Done                                                                                                    |   |